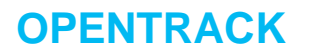

### **Preface**

Opentrack is a web service that allows bi-directional integration between the Dealertrack DMS and certified third-party vendors. An authorized user will need to define the Vendor's settings for each API (Application Programming Interface) they intend to access. **Authorize to Opentrack** must be selected in **Data Extraction User Security** to access Opentrack.

This guide is intended to help set up or change vendor access in the Dealertrack DMS.

# **TABLE OF CONTENTS**

| Locate dealership information            | 2 |
|------------------------------------------|---|
| Add new API                              | 3 |
| Make changes or deactivate a defined API | 6 |

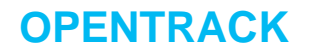

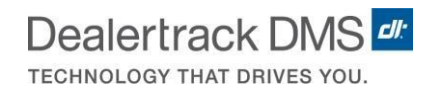

## Locate dealership information

Information for the dealership can is located in the bottom right-hand corner of the DMS. The following information displays:

- DMS Enterprise Code
- Company Code
- Server ID
- Dealertrack ID
- DMS Release Version
- Screen ID

| 13                              |                |                   |              |                            |                                     |
|---------------------------------|----------------|-------------------|--------------|----------------------------|-------------------------------------|
| Data Exchange                   |                |                   | EX           |                            |                                     |
| 1. Data Extraction<br>Selection | 2. Data Import | 3. Scheduled Jobs | 4. OpenTrack | 20. Log Viewer             | 50. Application<br>Environment      |
| 80. System Tools                |                |                   |              |                            |                                     |
| Session ID                      | Attendance     | Change Company    | Sign Off     |                            |                                     |
|                                 |                |                   |              |                            |                                     |
| Dealertrack.                    |                |                   |              | ZE / ZE7 / ARKONAP / JMALL | 551 / QPADEV0073 / 21.01 / SE1000DE |

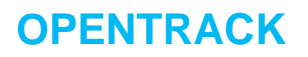

### Add new API

To add a new API take the following steps:

1. From the Data Exchange menu, select Opentrack.

| Data Exchange                   |                |                   |              |                |                                |
|---------------------------------|----------------|-------------------|--------------|----------------|--------------------------------|
| 1. Data Extraction<br>Selection | 2. Data Import | 3. Scheduled Jobs | 4. OpenTrack | 20. Log Viewer | 50. Application<br>Environment |
| 80. System Tools                |                |                   |              |                |                                |
|                                 |                |                   |              |                |                                |
|                                 |                |                   |              |                |                                |
| Session ID                      | Attendance     | Change Company    | Sign Off     |                |                                |

2. Select Add from the Active Methods list screen.

| Opt Vendor Nam | e    | Method |               | Begins   | Ends   |
|----------------|------|--------|---------------|----------|--------|
|                |      |        |               |          |        |
|                |      |        |               |          |        |
|                |      |        |               |          |        |
|                |      |        |               |          |        |
|                |      |        |               |          |        |
|                |      |        |               |          |        |
|                |      |        |               |          |        |
| Ok             | Exit | Add    | Usage Summary | Inactive | Cancel |

Revised: 3/04/2021

**OPENTRACK** 

3. The Vendor Access definition screen displays. Define the Vendor specifications:

| Vendor Access |                                                    |         |     |  |
|---------------|----------------------------------------------------|---------|-----|--|
|               | Method*<br>Vendor*<br>Access Begins<br>Access Ends |         |     |  |
| Ok            | Exit                                               | Refresh | Add |  |
| Sort          | Cancel                                             |         |     |  |
|               |                                                    |         |     |  |

- a. **Method** Select the **Method** hyperlink and choose the desired API method from the **Available Methods** list. Select **Ok** to save.
- The Dealertrack DMS defines the Available Methods, which include:
  - o Customers
  - o Vehicles
  - o Deals
  - o Accounting
  - o Service
  - o Parts

|                                                                   | Availabl | e Methods |     |  |
|-------------------------------------------------------------------|----------|-----------|-----|--|
| Opt Method Name Accounting Customers Deals Parts Service Vehicles | 2        |           | ×   |  |
| Ok                                                                | Exit     | Refresh   | Add |  |

Revised: 3/04/2021

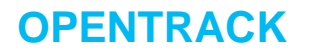

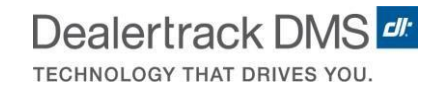

- b. Vendor Select the Vendor hyperlink and choose the vendor from the Certified Vendors list. Select Ok to save.
  - Vendors must be Opentrack Certified through the Dealertrack DMS before they appear on the list.
  - Only Vendors that correspond to the selected Method displays.

|                 | Certified       | Vendors |     |
|-----------------|-----------------|---------|-----|
| Opt Vendor Name |                 |         |     |
| Lowbook Sa      | les             |         |     |
| 🗌 Lead Resul    | ts              |         |     |
| ] Lee Summit    |                 |         |     |
| Lou Fusz        |                 |         |     |
| ] Langdale F    | ord             |         |     |
| _ Larry H Mi    | ller            |         |     |
|                 |                 |         |     |
| V Lyndon Ths    | urance Group Tr |         |     |
| Major Worl      | d               |         |     |
|                 |                 |         |     |
|                 |                 |         |     |
|                 |                 |         |     |
| Ok              | Exit            | Refresh | Add |
| Sort            | Cancel          |         |     |
|                 |                 |         |     |
|                 |                 |         |     |

- c. Access Begins Select the date from the calendar when the vendor access begins.
  - If the date is set to a future date, the access displays in the Inactive Methods screen until the access date begins.
  - When a request for data access is received via our web service, it is validated against the Access Begins date. Vendor requests before this date will not be honored.
- d. **Access Ends** Select the date from the calendar when the vendor access ends. Access stops the end of the day entered.
  - Only use this field if you wish the vendors access to be stopped on a specific date; otherwise, leave the field blank.
  - When a request for data access is received via our web service, it is validated against the Access Ends date. Vendor requests after this date will not be honored.

•

| Vendor Access |                                                    |                        |     |  |
|---------------|----------------------------------------------------|------------------------|-----|--|
|               | Method*<br>Vendor*<br>Access Begins<br>Access Ends | CUST<br>LMI<br>3/17/21 |     |  |
| Ok<br>Sort    | Exit<br>Cancel                                     | Refresh                | Add |  |

- e. Select Ok to save the defined API. Repeat the steps for each required API.
  - A check will be performed to ensure that the combination of Vendor and Method does not already exist. If the Vendor/Method combinations exist, the following message displays: Access to this Method for the selected Vendor exists.

#### Make changes or deactivate a defined API

To make changes or make an API inactive, take the following steps:

- 1. Select **Change** or **Deactivate** by the desired API. The **Vendor Access** screen of the defined API displays.
- 2. Update the API as needed or deactivate the API by selecting a date in the Access Ends field.

| Jeremy M Autotest | Customers      |               |          |        |
|-------------------|----------------|---------------|----------|--------|
| 2-Change          |                |               | 3/04/21  |        |
|                   |                |               |          |        |
| 4=Del\ctivate     |                |               |          |        |
|                   |                |               |          |        |
|                   |                |               |          |        |
|                   |                |               |          |        |
|                   |                |               |          |        |
|                   |                |               |          |        |
|                   |                |               |          |        |
|                   |                |               |          |        |
|                   |                |               |          |        |
|                   |                |               |          |        |
|                   |                |               |          |        |
|                   | 4. Describerts | No. of N      |          |        |
|                   | Previous       | <u>Next</u>   |          |        |
|                   |                |               |          |        |
|                   |                |               |          |        |
|                   |                |               |          |        |
|                   |                |               |          |        |
|                   |                | Usage Summary | Inactive | Cancel |
| Ok Exit           | Add            | • • •         |          |        |

Active Methods